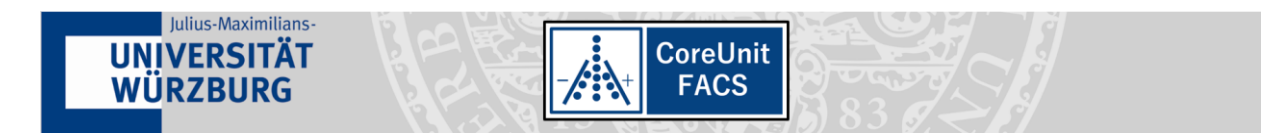

# Manual for the Booking System of the Core Unit FACS

# Open the website of the Core Unit FACS.

Open your browser and visit the website of the Core Unit FACS at the University Würzburg <a href="https://www.med.uni-wuerzburg.de/systemimmunologie/service/cu-facs/startseite/">https://www.med.uni-wuerzburg.de/systemimmunologie/service/cu-facs/startseite/</a>

#### Select "booking system"

| Buchungssystem - Core       | Unit F/- X +                                                                                 |                | -   |    | ×  |
|-----------------------------|----------------------------------------------------------------------------------------------|----------------|-----|----|----|
| ) → C û                     | 0 🗎 https://www.med.uni-wuerzburg.de/systemimmunologie/service/cu-facs/buchungssystem/ 🚥 🛛 🏠 |                |     | 8  | Ξ  |
| UNIVERSITÄT<br>WÜRZBURG     | Intern Cooper Surve                                                                          | Q              | ۵ ا | EN | ľ  |
| ERSTKONTAKT                 | TEAM LEISTUNGEN AUSSTATTUNG BUCHUNGSSYSTEM PUBLIKATIONEN DOKUMENTE STEUERUNGSKOMITEE         |                |     |    | Ì. |
| CORE UNIT                   | FACS                                                                                         |                |     |    |    |
| MEDIZINISCHE FAKULTÄT > IN: | STITUT FÜR SYSTEMIMMUNOLOGIE > CU FACS > BUCHUNGSSYSTEM                                      |                |     |    |    |
| uchungssystem               | CU FACS                                                                                      |                |     | ^  |    |
| erätebuchungssyst           | em FACS - Zellsortierung                                                                     |                |     |    |    |
|                             |                                                                                              | CoreUn<br>FACS | it  |    |    |
| ER BARRANT PROFENSION       |                                                                                              |                |     |    |    |
| F Teilen Stweet             | Mail                                                                                         |                |     |    |    |

Now click on the link to the MRBS system that will open in a new window:

https://rbs.uni-wuerzburg.de/med-cu-facs/

#### Log-in to the Shibboleth-system with your university account.

| Forgot your pas                      | sword? Need He                            | lp? Imprint            |     |       |
|--------------------------------------|-------------------------------------------|------------------------|-----|-------|
| You are about to<br>Universität W(   | access the service                        | e:<br>:e Booking Sys   | tem |       |
| Description as p<br>Universität Wür. | rovided by this ser<br>zburg Ressource Be | vice:<br>ooking System |     |       |
| Additional inforr                    | mation about the s                        | ervice                 |     |       |
| Data privacy inf                     | ormation of the se                        | rvice                  |     |       |
|                                      |                                           |                        |     |       |
| Username                             | Username                                  |                        |     |       |
| Password                             | Password                                  |                        |     |       |
|                                      |                                           |                        | L   | .ogin |
|                                      |                                           |                        |     |       |
| Information o                        | n data processing                         | 3                      |     |       |

Are you working for the university hospital and do not have a university account? Generate a login for the university following the description on the University's computing center: https://www.rz.uni-wuerzburg.de/dienste/jmu-account/antraege/

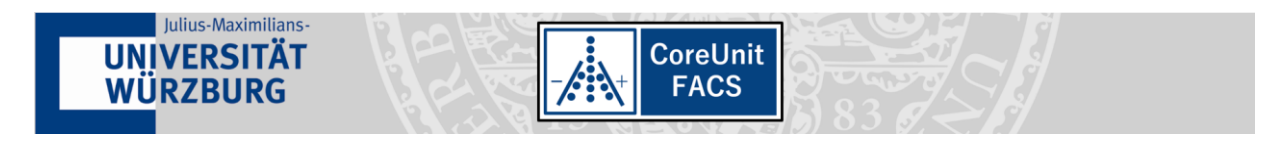

# Now the calendar view will open:

| Equipment/Room Bo                                                           | oking System $\times$ +                                     |                                                                                                  |                              |                                           |                                                                                         |                                                           |                                                                                                    |                                                                                                    |                                                               | ×           |
|-----------------------------------------------------------------------------|-------------------------------------------------------------|--------------------------------------------------------------------------------------------------|------------------------------|-------------------------------------------|-----------------------------------------------------------------------------------------|-----------------------------------------------------------|----------------------------------------------------------------------------------------------------|----------------------------------------------------------------------------------------------------|---------------------------------------------------------------|-------------|
| ← → ♂ ŵ                                                                     | 🗊 🔒 https:                                                  | //rbs. <b>uni-wuerzburg.de</b> /med                                                              | d-cu-facs/month.php?yea      | ir=2020&mo                                | nth= 🧕                                                                                  | 57%                                                       | •• ⊠ ☆                                                                                                    |                                                                                                    | ) ©                                                           | Ξ           |
| Equipme                                                                     | Core Unit FACS<br>Core Unit FACS<br>ent/Room Booking System | n                                                                                                | 12/03/2020 Go to             | Help                                      | Rooms                                                                                   | Report                                                    | Search.                                                                                                   |                                                                                                    | toh72b                                                        |             |
| Areas Rooms<br>Gebäude E5 Room \$144 - FACS<br>Gebäude E6 Room \$144 - FACS | 5 Aria III<br>5 Canto                                       |                                                                                                  |                              | Mon Tur<br>3 4<br>10 11<br>17 18<br>24 25 | February 2020<br>Wed Thu Fri Sa<br>5 6 7 8<br>12 13 14 15<br>19 20 21 22<br>26 27 28 29 | t Sun Mon T<br>2<br>9 2<br>16 9<br>23 16<br>23 16<br>30 2 | March 2020<br>ue Wed Thu Fri Sat<br>3 4 5 6 7<br>10 11 12 13 14<br>17 18 19 20 21<br>24 25 26 27 28<br>31 | April 21<br>Sun Mon Tue Wed Thu<br>Mon Tue Wed Thu<br>8 6 7 8 9<br>15 13 14 15 16<br>22 20 21 22 23<br>29 27 28 29 30 | 20<br>Fri Sat Su<br>3 4 5<br>10 11 12<br>17 18 15<br>24 25 26 | n<br>2<br>3 |
|                                                                             |                                                             | March 2020 -                                                                                     | Gebäude E5 - Room S144       | - FACS Aria II                            | I                                                                                       |                                                           |                                                                                                    | <b></b>                                                                                                    |                                                               |             |
| << Go To Month Before<br>Monday                                             | Tuesday                                                     | Wednesday                                                                                        | Go To This Month<br>Thursday | Fri                                       | day                                                                                     |                                                           | Saturday                                                                                                  | Go To M<br>Sunday                                                                                                    | Ionth After >                                                 | 2           |
| 2                                                                           | 3<br>06:00-15:30 Tea Cosistivii / maintenan                 | 4                                                                                                | 5                            | 6                                         |                                                                                         | 7                                                         |                                                                                                    | 8                                                                                                    |                                                               |             |
|                                                                             |                                                             |                                                                                                  |                              |                                           |                                                                                         |                                                           |                                                                                                    |                                                                                                    |                                                               |             |
| 9                                                                           | 10                                                          | 11<br>16:00-12:00 Max Mustermann / Service / Hill<br>13:30-15:00 Tobias Heckel / Service / MillB | 12                           | 13<br>09:30-12:00 Niklas Be               | yersdorf / Service / VIM                                                                | 14                                                        |                                                                                                    | 15                                                                                                    |                                                               |             |
| 16                                                                          | 17                                                          | 18                                                                                               | 19                           | 20                                        |                                                                                         | 21                                                        |                                                                                                    | 22                                                                                                    |                                                               |             |
| 23                                                                          | 24                                                          | 25                                                                                               | 26                           | 27                                        |                                                                                         | 28                                                        |                                                                                                    | 29                                                                                                    |                                                               |             |
| 30                                                                          | 31                                                          |                                                                                                  |                              |                                           |                                                                                         |                                                           |                                                                                                    |                                                                                                    |                                                               |             |
| << Go To Month Before External Internal Spe                                 | ecial                                                       |                                                                                                  | Go To This Month             |                                           |                                                                                         |                                                           |                                                                                                    | Go To M                                                                                                    | lonth After >                                                 | •>          |

# Select your Flow Cytometer / FACS instrument and day for your experiment

You can now choose between the Areas and the Equipment/Rooms (red box).

You can choose between a Month, Week or Daily View (blue box).

Choose the Day you would like to book the Equipment/Room. You can do this with the calendar in the top right corner, or via a direct click in the big calendar.

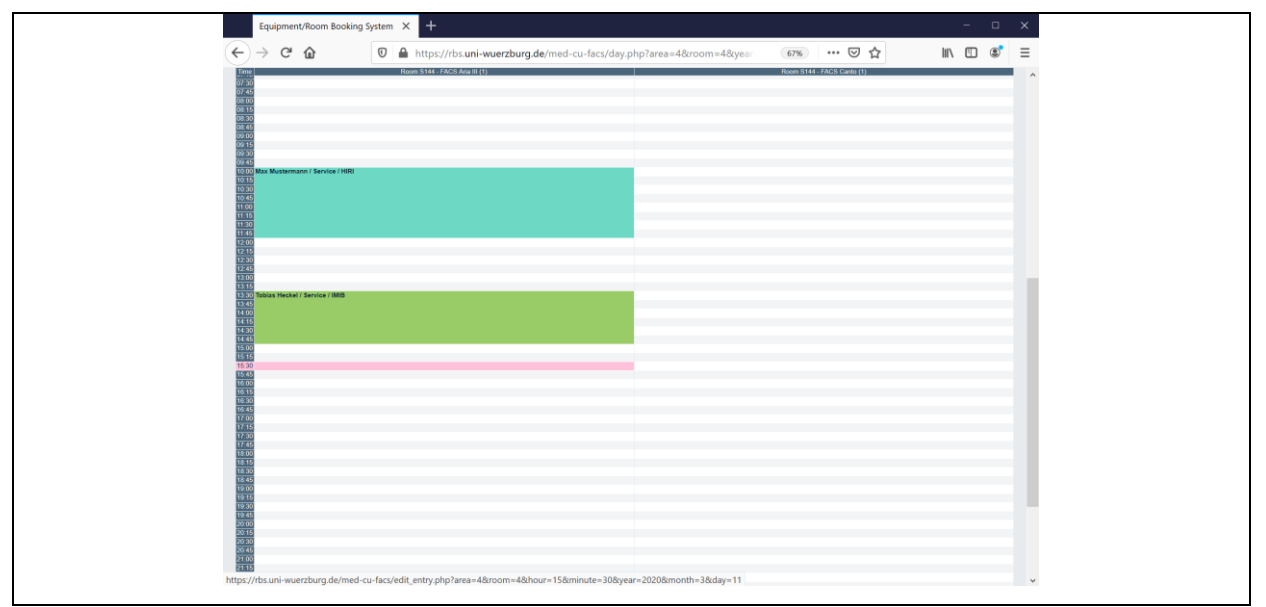

Click now on the specific Day (or the specific hour in daily view) you would like to book.

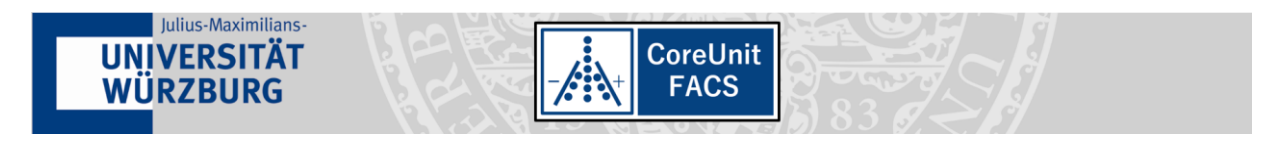

You should see the following "Edit Entry" Window:

| Equipment/Re                          | oom Bookin                                                     | g System 🗙                                          | +                        |        |       |                    |        |   | — |   | × |
|---------------------------------------|----------------------------------------------------------------|-----------------------------------------------------|--------------------------|--------|-------|--------------------|--------|---|---|---|---|
| $\leftrightarrow$ $\rightarrow$ C $($ | 0                                                              | https://r                                           | bs <b>.uni-wuerz</b> bur | 67%    | •••   | $\bigtriangledown$ | ☆      | \ | = | ٢ | ≡ |
| Core I<br>Equipment/Roc               | CoreUni<br>FACS<br>Unit FACS<br>om Booking                     | <b>t</b><br>System                                  | 12/03/2020 Go to         | ) Help | Rooms | Report             | Search | : |   |   | ^ |
| Edit Entry                            |                                                                |                                                     |                          |        |       |                    |        |   |   |   |   |
| Brief description:                    | Max Musterma                                                   | ann / Service / HIRI                                |                          |        |       |                    |        |   |   |   |   |
| Full description:                     | sorting of<br>Raw 264.7 c                                      | eGFP labelled m<br>ells                             | onocytic                 |        |       |                    |        |   |   |   |   |
| Ctorest.                              | 11/02/2020                                                     | 10:00                                               |                          |        |       |                    |        |   |   |   |   |
| End:                                  | 11/03/2020                                                     | 12:00 (2 hours)                                     | ×                        |        |       |                    |        |   |   |   |   |
| Area:                                 | Gebäude E5                                                     |                                                     |                          |        |       |                    |        |   |   |   |   |
| Rooms:                                | Room S144 -<br>Room S144 -                                     | Room S144 - FACS Aria III<br>Room S144 - FACS Canto |                          |        |       |                    |        |   |   |   |   |
| Type:                                 | External ~                                                     |                                                     |                          |        |       |                    |        |   |   |   |   |
| Fullname:                             | Max Mustermann                                                 |                                                     |                          |        |       |                    |        |   |   |   |   |
| Mail:                                 | max.mustern                                                    | mann@helmholtz-h                                    | iri.de<br>.::            |        |       |                    |        |   |   |   |   |
| Organizational unit:                  | Helmholtz-Institute for RNA-based<br>Infection Research (HIRI) |                                                     |                          |        |       |                    |        |   |   |   |   |
| address:                              | Josef-Schneider-Str. 2 / D15<br>97080 Würzburg, Germany        |                                                     |                          |        |       |                    |        |   |   |   |   |
| full_service:                         |                                                                |                                                     |                          |        |       |                    |        |   |   |   |   |
| Back                                  | Save                                                           | ✓ !                                                 |                          |        |       |                    |        |   |   |   | ~ |

The information displayed here will be available to all logged in users to facilitate contacting other users e.g. measuring before or after your selected appointment.

You must add your name in the top field "*brief description*" as well as the word "Service" in case you have successfully made an appointment for assistance with the instrument (see below). Furthermore, leave some details in the "*full description*" box:

| Full description: sorting of eGEP labelled monocytic |
|------------------------------------------------------|
| Raw 264.7 cells                                      |

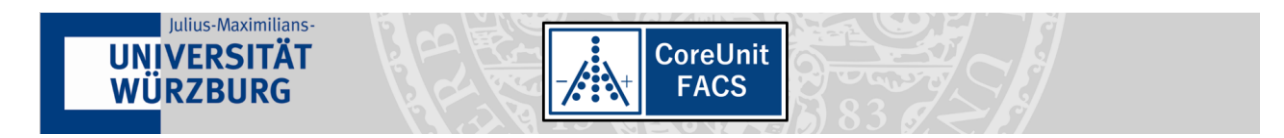

Now you choose a time for your booking:

| Start: | 13/03/2020 10:00 ~ All day                          |
|--------|-----------------------------------------------------|
| End:   | 13/03/2020 12:00 (2 hours) ~                        |
| Area:  | Gebäude E5 v                                        |
| Rooms: | Room S144 - FACS Aria III<br>Room S144 - FACS Canto |

Define your user Type:

- "internal" select, if you are an employee of the University of Würzburg or University Hospital Würzburg (UKW)
- "external" select, if you are an employee of another University or Research Organization
- "special" all other user types (or members of a consortium, e. g. SFB, TR, CRC, with a prepaid lump sum. Do not forget to add your detailed project name, e.g. TR 124 B06, into the "full description" box.)

| Type:     | External 🗡 |      |  |
|-----------|------------|------|--|
| Fullname: | External   | nann |  |
|           | Internal   |      |  |
|           | Special    |      |  |
|           |            |      |  |

# Statement if you need Service personnel to assist you

If you request Flow Cytometry / FACS as a service or if you require assistance during your measurement:

1. Write an Email with your preferred date and time and the instrument to be used to:

CU-FACS-service@uni-wuerzburg.de

- 2. Wait for a confirmation Email from the Core Unit Service personnel
- 3. Book your time slot in the Booking System and  $\square$  tick the box *"full service"*.

Please note the higher hourly cost.

Please only select this option AFTER you agreed with the responsible person on a date and time.

full\_service: 🗸

<u>Warning</u>: Selecting this option without prior agreement of the responsible person, will result in you paying the higher cost but measuring without assistance/service.

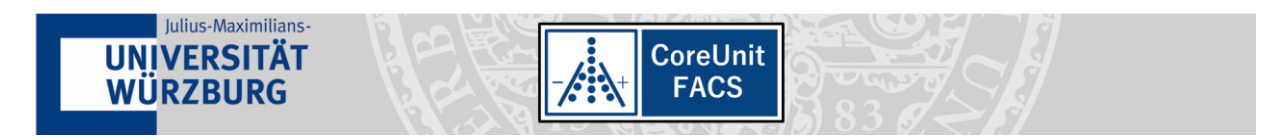

# Save your booking

If you have made all settings, please control them once more. If everything is correct, the date is not in the past and if there is no conflict with other entries, you should see two green hooks next to the "save" button. **Press Save**.

| Back            | Save            | √      | √      |                                                           |
|-----------------|-----------------|--------|--------|-----------------------------------------------------------|
| If you see here | a red cross (v) | oravel | amatio | n mark (I) there is an error in your booking. If you move |

the mouse arrow over the red mark, you will get further information.

| Back Save ✓                                                                                                  |                                                                                                    |
|----------------------------------------------------------------------------------------------------|----------------------------------------------------------------------------------------------------|
|                                                                                                    | [Information only] The new booking would conflict with the following policies:                                                                         |
| Mar 06   Mar 07   Mar 08   Ma<br>Feb 10   Feb 17   Feb 24   Ma<br>Jan 2020   Feb 2020   <mark>[ Mar 2</mark> | (1) You cannot edit or delete a booking which starts in less than 0 seconds<br>020 ]   Apr 2020   May 2020   Jun 2020   Jul 2020   Aug 2020   Sep 2020 |

You can modify the booking or delete it only before your booked date and time.

Afterwards only the administrator can modify/delete it. In such a case please contact the Team of the

## Core Unit FACS:

https://www.med.uni-wuerzburg.de/de/systemimmunologie/service/cu-facs/team/

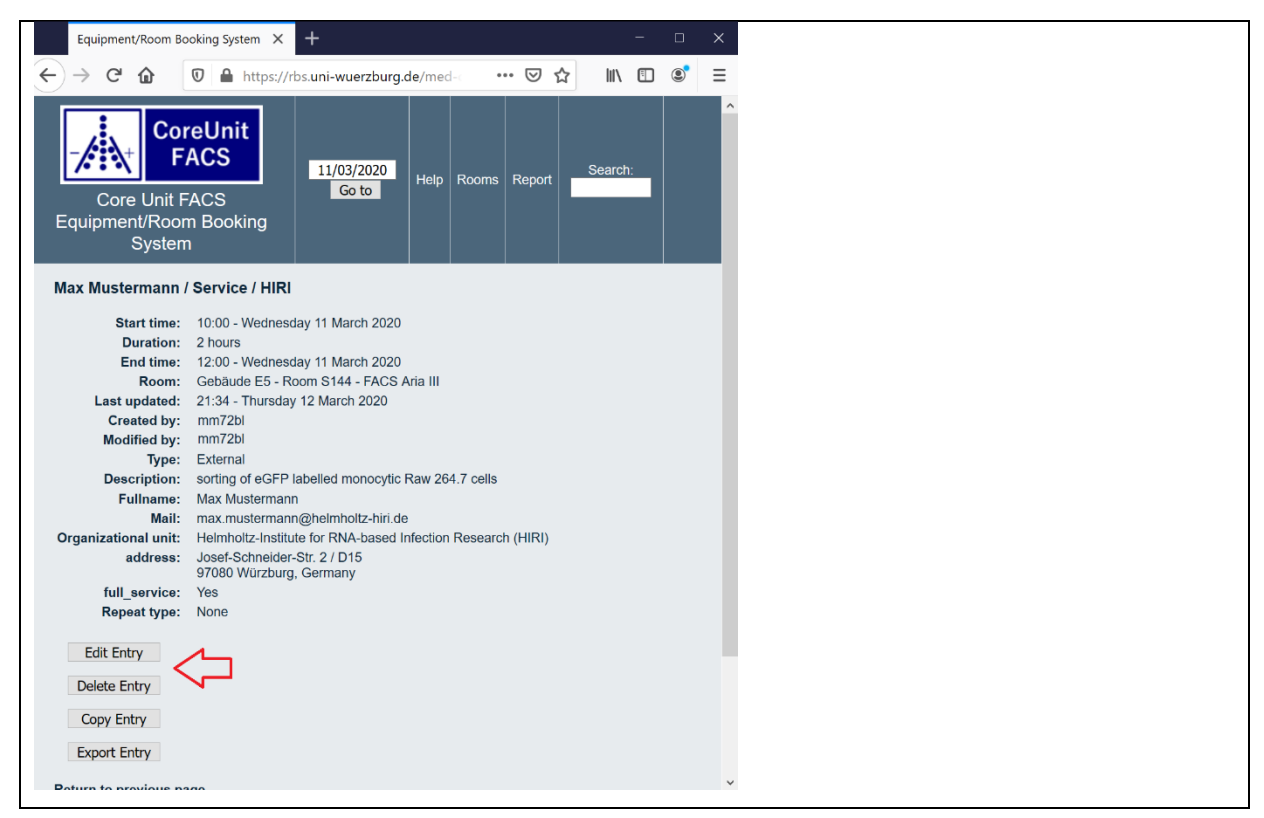